### 高鐵 訂票/變更/查詢/取消

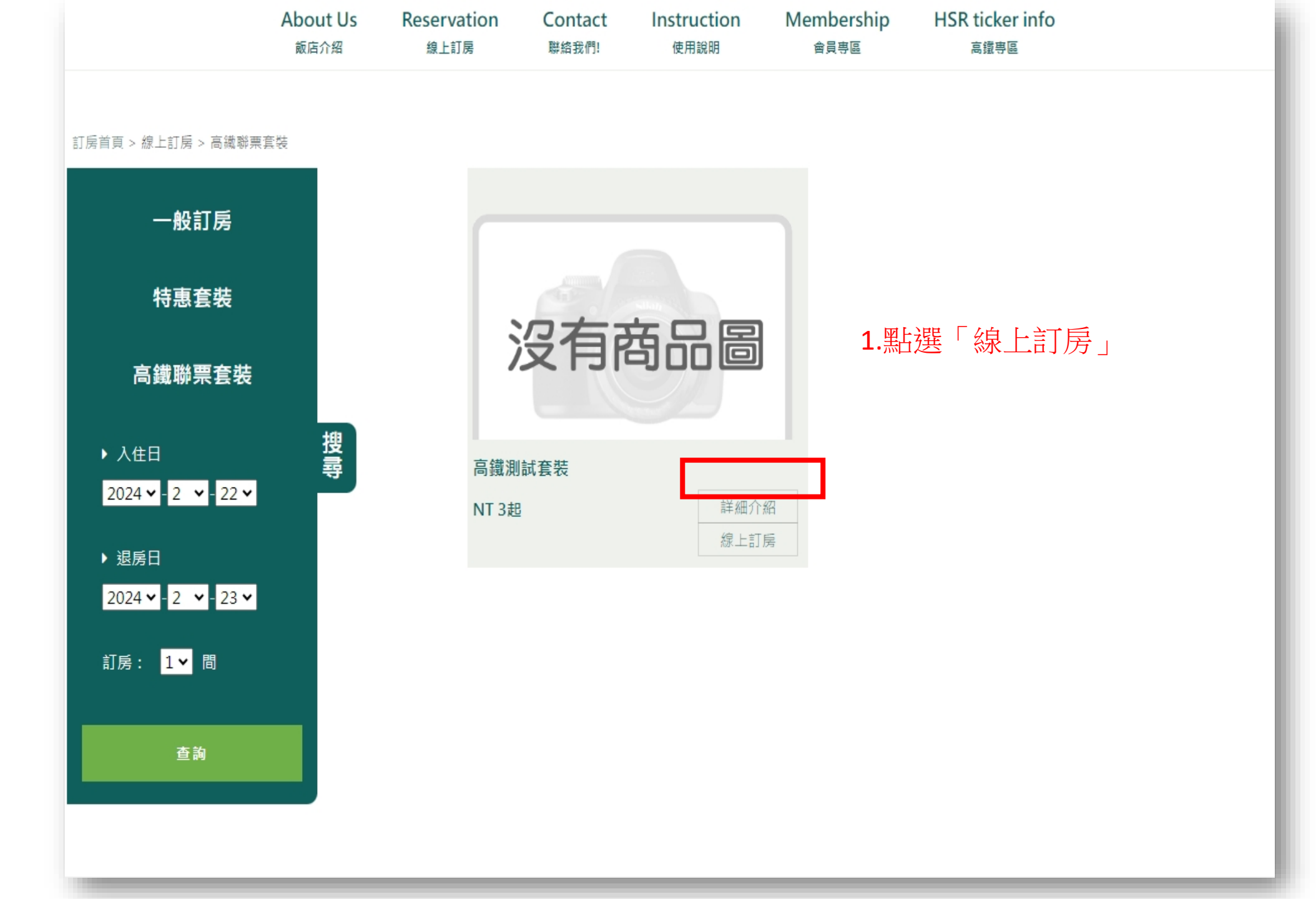

房間名稱 高鐵測試套裝 V 房間型態 數量 1間 V 入住人數 2 V

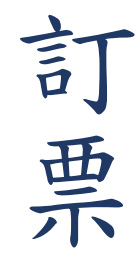

#### 銷售期限 2.選擇房間間數、人數及住宿日期 → 「點選下一步」

2023-01-01~2024-12-01

| ∢ 2024 - 三月 ✔ ▶ |                |                |                |                |                |                |
|-----------------|----------------|----------------|----------------|----------------|----------------|----------------|
| I               | Ц              | Ш              | 凹              | 五              | *              | B              |
|                 |                |                |                | 01<br>(9)<br>3 | 02<br>(9)<br>3 | 03<br>(9)<br>3 |
| 04<br>(9)<br>3  | 05<br>(8)<br>3 | 06<br>(9)<br>3 | 07<br>(9)<br>3 | 08<br>(9)<br>3 | 09<br>(9)<br>3 | 10<br>(9)<br>3 |
| 11<br>(9)<br>3  | 12<br>(9)<br>3 | 13<br>(9)<br>3 | 14<br>(9)<br>3 | 15<br>(9)<br>3 | 16<br>(9)<br>3 | 17<br>(9)<br>3 |
| 18<br>(9)<br>3  | 19<br>(9)<br>3 | 20<br>(9)<br>3 | 21<br>X        | 22<br>X        | 23<br>X        | 24<br>X        |
| 25<br>X         | 26<br>X        | 27<br>X        | 28<br>X        | 29<br>X        | 30<br>X        | 31<br>X        |

簡介

住宿日期 2024 🗸 / 3 🖌 / 7 🖌

退房日期 2024 ♥ / 3 ♥ / 8 ♥

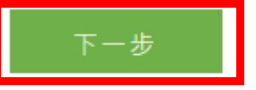

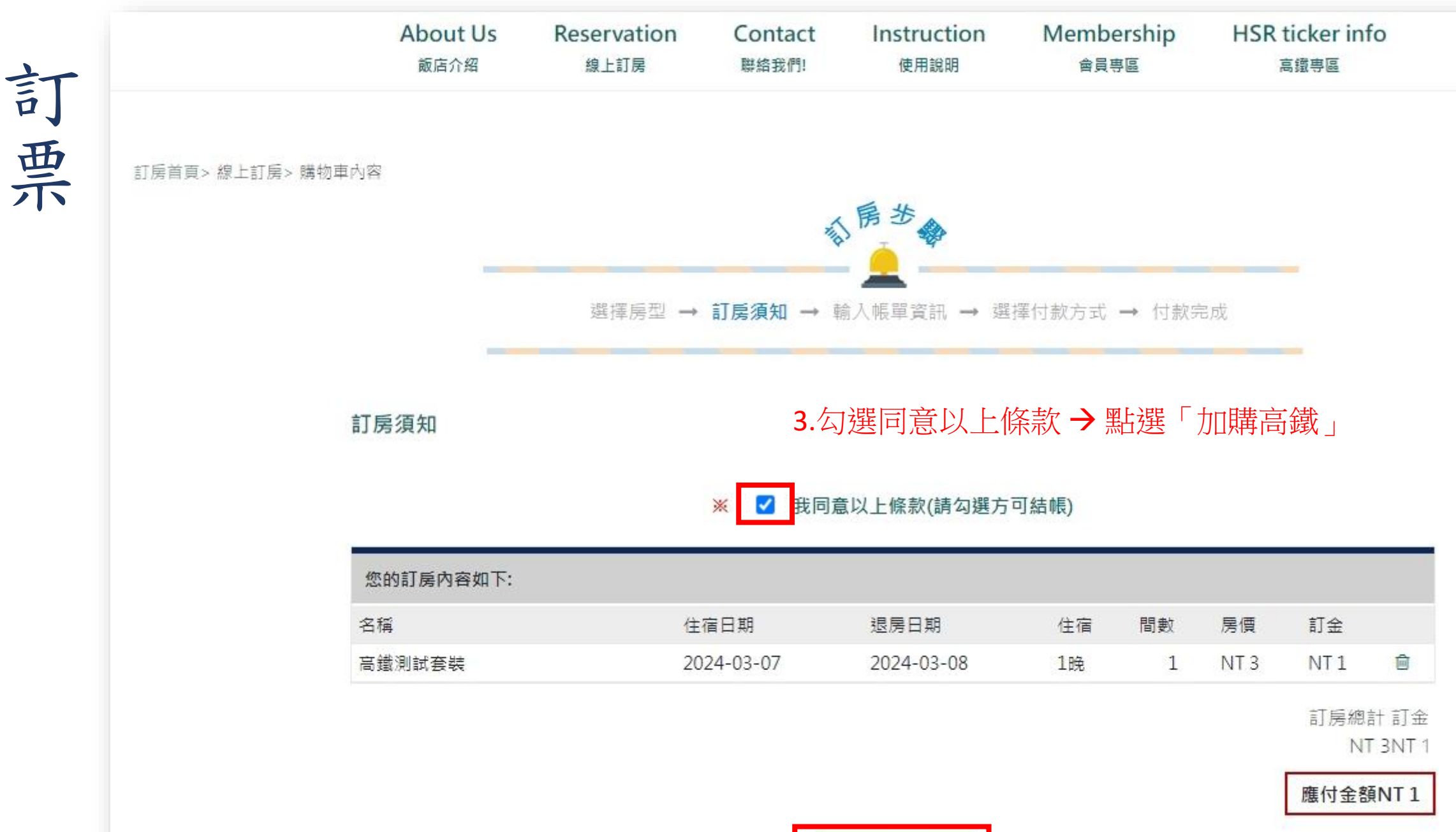

加購高鐵

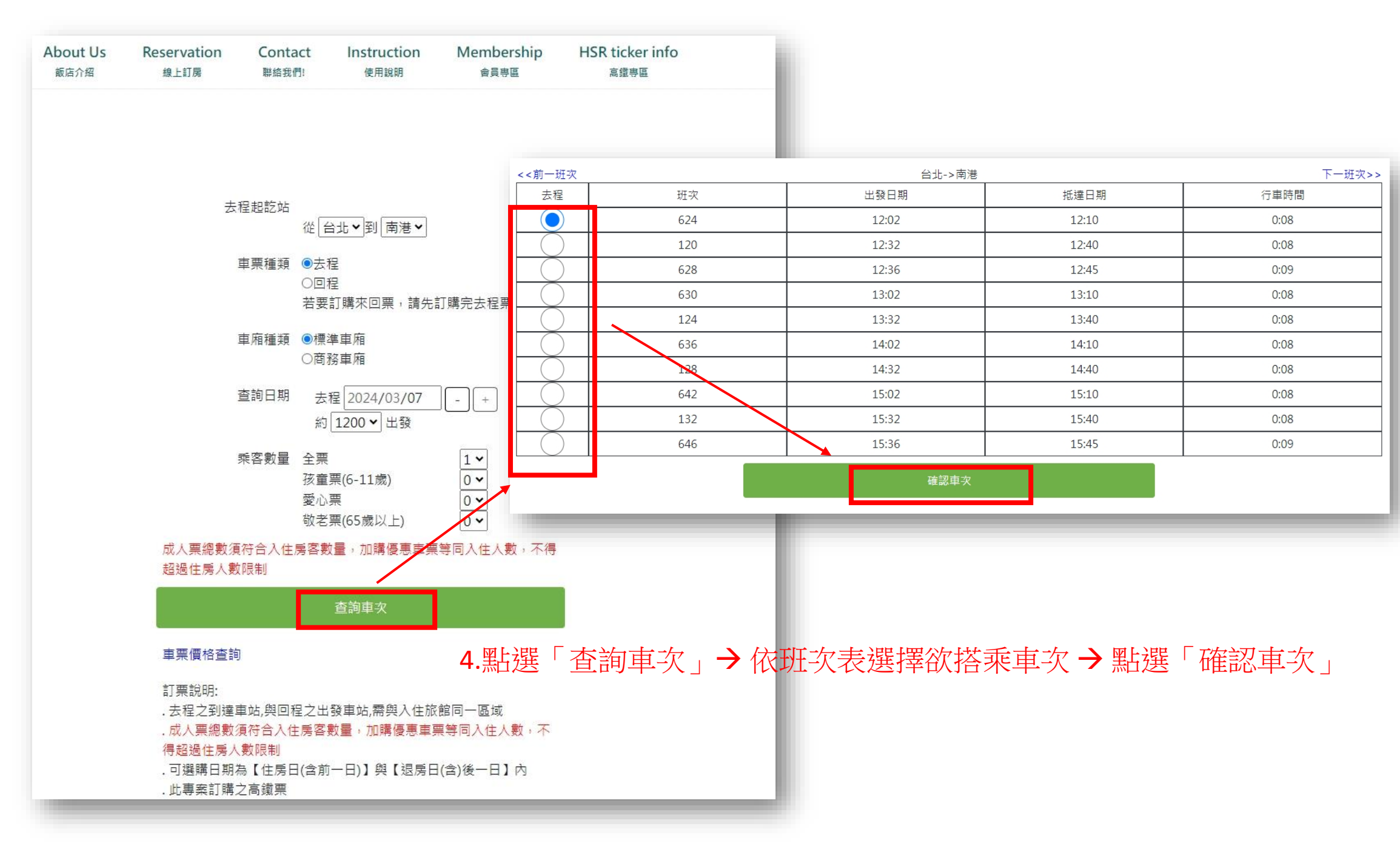

| 行程          | 去程         |  |  |  |
|-------------|------------|--|--|--|
| 日期          | 2024/03/07 |  |  |  |
| 車次          | 624        |  |  |  |
| 車廂          | 標準車廂       |  |  |  |
| 起程站         | 台北         |  |  |  |
| 到達站         | 南港         |  |  |  |
| 出發時間        | 12:02      |  |  |  |
| 到達時間        | 12:10      |  |  |  |
| 全票          | 30*1       |  |  |  |
| 敬老票、孩童票、愛心票 | -          |  |  |  |
| 小計          | 30         |  |  |  |
|             |            |  |  |  |
| 總票數:        | 全票1張       |  |  |  |
| 總票價:        | TWD30      |  |  |  |

取票人資訊 身分證字號:

[123456789 5.輸入身分證字號、勾選明確了解並同意相關規定 > 點選「確定」 \*\*\* 身分證字號為取票資訊,請務必確認填寫正確 \*\*\*

高鐵會員資訊

勾選「使用高鐵TGo會員」可累積點數或回饋。

□使用高鐵TGo會員

(1)高鐵TGo會員為您的身分證字號或卡號;外國籍會員請輸入卡號。

(2)請自行核對輸入之正確性,未成功加入會員、未填寫或輸入不正確者,恕無法累點或事後補登點數。

(3)加入會員及相關點數說明詳見台灣高鐵網站會員專區。

☑我已明確了解台灣高鐵網路訂位交易約定事項及個人資料保護政策及顧客個人資料保護權益事項,並且同 意遵守所有規定及提供所需之個人資料。請注意:請務必確認您填寫的資訊是否正確,進入下一頁後將無 法進行修改

確定

| 第1筆訂單 💼        | 6. 點選「完成訂位」 |
|----------------|-------------|
| 行程             | 去程          |
| 日期             | 20240307    |
| 車次             | 624         |
| 車廂             | 標準車廂        |
| 起程站            | 台北          |
| 到達站            | 南港          |
| 出發時間           | 1202        |
| 到達時間           | 1210        |
| 全票             | 30*1        |
| 敬老票、孩童票、愛心票    | _           |
| 小言十            | 30123       |
| 總票數:           | 全票1張        |
| 總票價:           | TWD30       |
| 會員資訊: TGo帳號 [] |             |
|                | 完成訂位        |

訂房首頁> 會員專區>

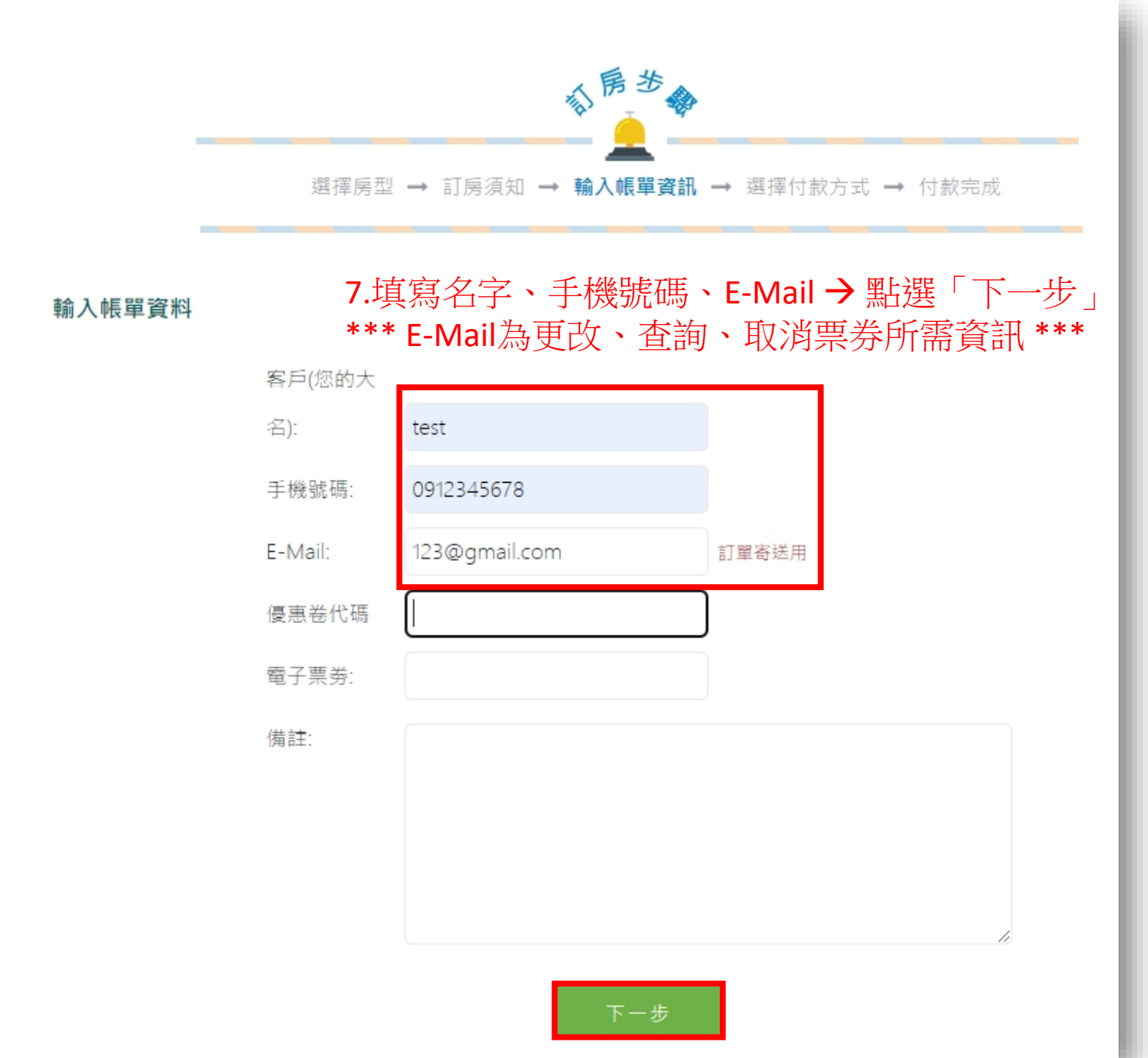

| 訂購內容        |                        |                 |          |         |       |  |
|-------------|------------------------|-----------------|----------|---------|-------|--|
| 訂購內容        |                        |                 |          |         |       |  |
| 飯店名稱        | 高鐵測試館店                 |                 |          |         |       |  |
| 地址          | 台中市北 區進化北路             | 台中市北 區進化北路392-2 |          |         |       |  |
| 電話          | 0422352883             |                 |          |         |       |  |
| 房間名稱        | 住宿日期                   | 退房日期            | 間數       | 房價      | 訂金    |  |
| 高鐵測試套裝      | 2024-03-07             | 2024-03-08      | 1        | NT 3    | NT 1  |  |
| 高鐵班次trainNO | 起始站                    | 終點站             | 高鐵班次去程時間 |         |       |  |
| 624         | 台北 南港 2024-03-07 12:02 |                 |          |         |       |  |
| 票種          | 車廂種類                   |                 | 張數       | 價格      |       |  |
| 去程1-成人票     | 標準車廂                   |                 | 1        | 30      |       |  |
| 高鐵票總計:      |                        |                 |          | 30      | 30    |  |
|             |                        |                 | 原價       |         | NT 33 |  |
|             |                        |                 | 折價       | 折價卷折抵金額 |       |  |
|             |                        |                 | 折扣       | 後總計:    | NT 33 |  |

#### 8.點選「線上刷卡」(依上述訂購內容進行線上刷卡)

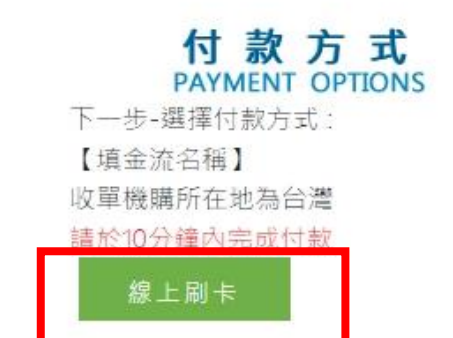

現場支付餘款

訂金

NT 2

NT 31

**訂房系統 >** 

訂單 订单

💭 हा हा 付款方式:综上剧卡 訂單號碼:

订酬内容 飯店名稱

地址 電話

624

原稿

房間名雨

高微测试合物

去程1-成人票

高级票排计:

高微研究trainNO

20240222999999999000002 SSL交易序號:40530002

高鐵訂票序號HSR2024022214100722 第1筆高鐵去程訂位代號: 07704055

或游戏的订購,您的订單已成功送出,若有任何問題,領講與訂房中心聯絡

高级测试管法 台中市北 医遗化比路392-2

0422352883

2024-03-07

退房日期

終點站

南港

2024-03-08

住街日期

起始站

台北

业局视频

標準由所

| 49.47.55       | 6 <sup>53 25</sup> 1                                       |
|----------------|------------------------------------------------------------|
| 一般訂房           |                                                            |
| 特惠套裝           | VOTHORIZ - HINGHOLM - HEVALGEDORU - VOTHIBLATINA - HIMPHOL |
|                | 帳單內容                                                       |
| ▶ 入住日          | (1) 客戶資料                                                   |
| 2024 🗸 - 2 🗸 - | 訂單日期: 2024-02-22                                           |
| 22 🗸           | 收件人: test                                                  |
| ▶ 遇房日          | 總計: NT 33                                                  |
| 2024 🗸 - 2 🗸 - | 除結電話. *****                                                |
|                | 訂金: NT 31                                                  |
| 堂前             | 地址                                                         |
|                | 每分现字索: *****                                               |
|                | 于佛财焉. *****78                                              |
|                | E-Mail: 123@gmail.com                                      |
|                | 便忠咎代焉。                                                     |
|                | 蜜戶價註                                                       |
| 订解内            | <b>资</b>                                                   |

註請訂房者到您的信箱查看訂房確認信

開款

張穀

1

高端田文去程时

2024-03-07 12

1

#### 9.刷卡完成後訂單資訊及送至您的信箱 請再次確認訂單內容後,則<u>訂票完成</u>

業務

| 訂留                                    |                     |                 |                                        |                                           |       |
|---------------------------------------|---------------------|-----------------|----------------------------------------|-------------------------------------------|-------|
| 时半<br>感謝你的訂膳,你的訂留已成功詳別                | 出,若有任何問題,何詩卿訂屋山心聯絡  | 註:結訂屋老子         | 到你的信箱杳看訂屋確調                            | 21년,右時金陶到                                 | 拉场信件  |
| ▲列印<br>●●列印                           |                     | 11.69 EJ //2 H3 |                                        |                                           |       |
| 付款方式:線上刷卡                             |                     |                 |                                        |                                           |       |
| 訂單號碼                                  |                     |                 |                                        |                                           |       |
|                                       |                     |                 |                                        |                                           |       |
| 20240222999999999000002               |                     |                 |                                        |                                           |       |
| SSL交易序號:40530002                      |                     |                 |                                        |                                           |       |
|                                       |                     |                 |                                        |                                           |       |
| 吉樹 江西 吉 時 山 にちつつつ 4 0 0 0 0           | 4400700             |                 |                                        |                                           |       |
| 局颯訂崇序號:HSK20240222<br>第1筆高續去程訂位代號・077 | (14100722<br>704055 |                 |                                        |                                           |       |
|                                       |                     |                 |                                        |                                           |       |
| 司 購 內 谷                               |                     |                 |                                        |                                           |       |
| しては、                                  | 高鐵測試館店              |                 |                                        |                                           |       |
| 地址                                    | 台中市北 區進化北路392-2     |                 |                                        |                                           |       |
| 電話                                    | 0422352883          |                 |                                        |                                           |       |
| 房間名稱                                  | 住宿日期                | 退房日期            | 間數                                     | 房價                                        | 訂金    |
| 高鐵測試套裝                                | 2024-03-07          | 2024-03-08      | 1                                      | NT 3                                      | NT 1  |
| 高鐵班次trainNO                           | 起始站                 | 終點站             | 高鐵班次去                                  | 遺班次去程時間                                   |       |
| 624                                   | 台北                  | 南港              | 2024-03-0                              | 24-03-07 12:02                            |       |
| 票種                                    | 車廂種類                |                 | 張數                                     | 價格                                        |       |
| 去程1-成人票                               | 標準車廂                |                 | 1                                      | 30                                        |       |
| 高鐵票總計:                                |                     |                 |                                        | 30                                        | 30    |
|                                       |                     |                 | 百一                                     |                                           | NT 22 |
|                                       |                     |                 | ~~~~~~~~~~~~~~~~~~~~~~~~~~~~~~~~~~~~~~ |                                           | NT 0  |
|                                       |                     |                 | が頂を                                    | 37 11년]]]]]]]]]]]]]]]]]]]]]]]]]]]]]]]]]]] | NT 0  |
|                                       |                     |                 | 折扣復                                    | 2.288 百十:                                 | NT 33 |
|                                       |                     |                 | IB+8-+                                 | (寸論) 新知                                   | NT 2  |
|                                       |                     |                 | 現场S                                    | C 1 J B/V 3/V                             | 1112  |